# AUDIONET

## PAM G2 & EPC

Phono-Preamplifier & External Power Controller

## Bedienungsanleitung

## Inhaltsverzeichnis

| 1     | Vorwort5                            |
|-------|-------------------------------------|
| 1.1   | Lieferumfang                        |
| 1.2   | Transport                           |
| 2     | Übersicht Gerätevorderseiten7       |
| 3     | Übersicht Geräterückseiten8         |
| 3.1   | Geräterückseite EPC                 |
| 3.2   | Geräterückseite PAM G29             |
| 4     | Installation und Anschluss10        |
| 4.1   | Aufstellung                         |
| 4.2   | Netzanschluss                       |
| 4.3   | Verbindung von EPC & PAM G211       |
| 4.4   | Verkabelung von EPC und PAM G213    |
| 4.5   | Audionet Link14                     |
| 5     | Eingänge und Ausgänge des PAM G215  |
| 5.1   | Eingänge                            |
| 5.2   | Ausgänge                            |
|       |                                     |
| 6     | Bedienung16                         |
| 6.1   | Inbetriebnahme                      |
| 6.2   | Ein- und Ausschalten                |
| 6.3   | Polungsanzeige                      |
| 6.4   | Ferneinschaltung                    |
| 6.5   | Bedienelemente an den Gerätefronten |
| 6.5.1 | Bedienelemente des PAM G2           |
| 6.5.2 | Bedienelemente des EPC              |
| 6.6   | Anzeigefenster                      |
| 6.7   | Kanalwahl                           |
| 7     | Audionet Systemfernbedienung        |
| 7.1   | Tastenbelegung Harmony Ultimate One |
| 7.2   | Bedienung über den Touchscreen      |
|       |                                     |
| 8     | Einstellungsmenü26                  |

| Verstärkung (Set Gain)                    |                                                                                                    |
|-------------------------------------------|----------------------------------------------------------------------------------------------------|
| Eingangswiderstand (Set Resistance)       |                                                                                                    |
| Eingangskapazität (Set Capacitance)       |                                                                                                    |
| Externer Eingangswiderstand (Set Rext)    |                                                                                                    |
| Externe Eingangskapazität (Set Cext)      |                                                                                                    |
| Anzeigehelligkeit (Set Dim Level)         |                                                                                                    |
| Display-Darstellungen (Set Display)       |                                                                                                    |
| Kanalkennung                              |                                                                                                    |
| Automatisches Einschalten (Set Autostart) |                                                                                                    |
| Anpassung an Tonabnehmersysteme           |                                                                                                    |
| MM-Systeme                                |                                                                                                    |
| MC-Systeme                                |                                                                                                    |
| Typische Anschlusswerte                   |                                                                                                    |
| Werkseinstellungen                        |                                                                                                    |
| Erweiterte Anpassung                      |                                                                                                    |
| Kapazitätserweiterung                     |                                                                                                    |
| Widerstandverringerung                    |                                                                                                    |
| Sicherheitshinweise                       |                                                                                                    |
| Technische Daten                          |                                                                                                    |
| Technische Daten PAM G2                   |                                                                                                    |
| Technische Daten EPC                      |                                                                                                    |
|                                           | Verstärkung (Set Gain)<br>Eingangswiderstand (Set Resistance)<br>Eingangskapazität (Set Capacitance)<br>Externer Eingangswiderstand (Set Rext)<br>Externe Eingangskapazität (Set Cext)<br>Anzeigehelligkeit (Set Dim Level)<br>Display-Darstellungen (Set Display)<br>Kanalkennung<br>Automatisches Einschalten (Set Autostart)<br><b>Anpassung an Tonabnehmersysteme</b><br>MM-Systeme<br>MC-Systeme<br>Typische Anschlusswerte<br>Werkseinstellungen<br>Erweiterte Anpassung<br>Kapazitätserweiterung<br>Widerstandverringerung<br><b>Sicherheitshinweise</b><br>Technische Daten PAM G2<br>Technische Daten EPC |

#### 1 Vorwort

Wir von Audionet beglückwünschen Sie zum Erwerb eines exzellenten Phono-Vorverstärkerssystems bestehend aus PAM G2 und dem externem Netzteilcontroller EPC. Durch den EPC haben Sie die Möglichkeit, dem PAM G2 klanglich ein noch solideres Fundament zu geben und die Bedienung vollständig über die Audionet Systemfernbedienung durchzuführen.

Komponenten von Audionet sind keine Marketingprodukte, sie sind authentisch. Erdacht und entwickelt mit wissenschaftlicher Inspiration, professioneller Ingenieurskunst und tonkultureller Leidenschaft. Allesamt Ausnahmekreationen für mitreißenden Musikgenuss, die sich unter Genießern weltweit einen exzellenten Ruf erworben haben. Jedes unserer Geräte wird Stück für Stück unter einem Dach hier in Berlin hergestellt. Von erfahrenen Mitarbeitern, mit äußerster Präzision und inwendiger Passion.

Wir bitten Sie, zunächst die Bedienungsanleitung aufmerksam durchzulesen, damit Sie alle Funktionen des Gerätes nutzen können und die Musikwiedergabe des PAM G2 nicht beeinträchtigt wird.

#### 1.1 Lieferumfang

Im Lieferumfang sind enthalten:

- der Phono-Vorverstärker PAM G2
- der Netzteilcontroller EPC •
- die Bedienungsanleitung (die Sie gerade lesen) •
- ein EPS/EPC-Anschlusskabel (7-polig)
- ein bzw. zwei D-Sub 25 Verbindungskabel (je nach Kanalbestückung • Ihres PAM G2)
- eine Standardnetzleitung •
- eine grün-gelbe Leitung zur zusätzlichen Erdanbindung

#### 1.2 Transport

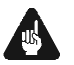

## Wichtig

- Bitte transportieren Sie den EPC und den PAM G2 nur in den mitgelieferten Verpackungen.
- Benutzen Sie den beiliegenden Beutel, um Kratzer am Gehäuse zu • vermeiden.
- Bitte geben Sie den beiden Geräten nach ihrem Transport etwas Zeit. • Lassen Sie also EPC und PAM G2 einige Stunden zum Belüften und Anpassen an die Raumtemperatur im Hörraum stehen, bevor Sie sie in Betrieb nehmen.

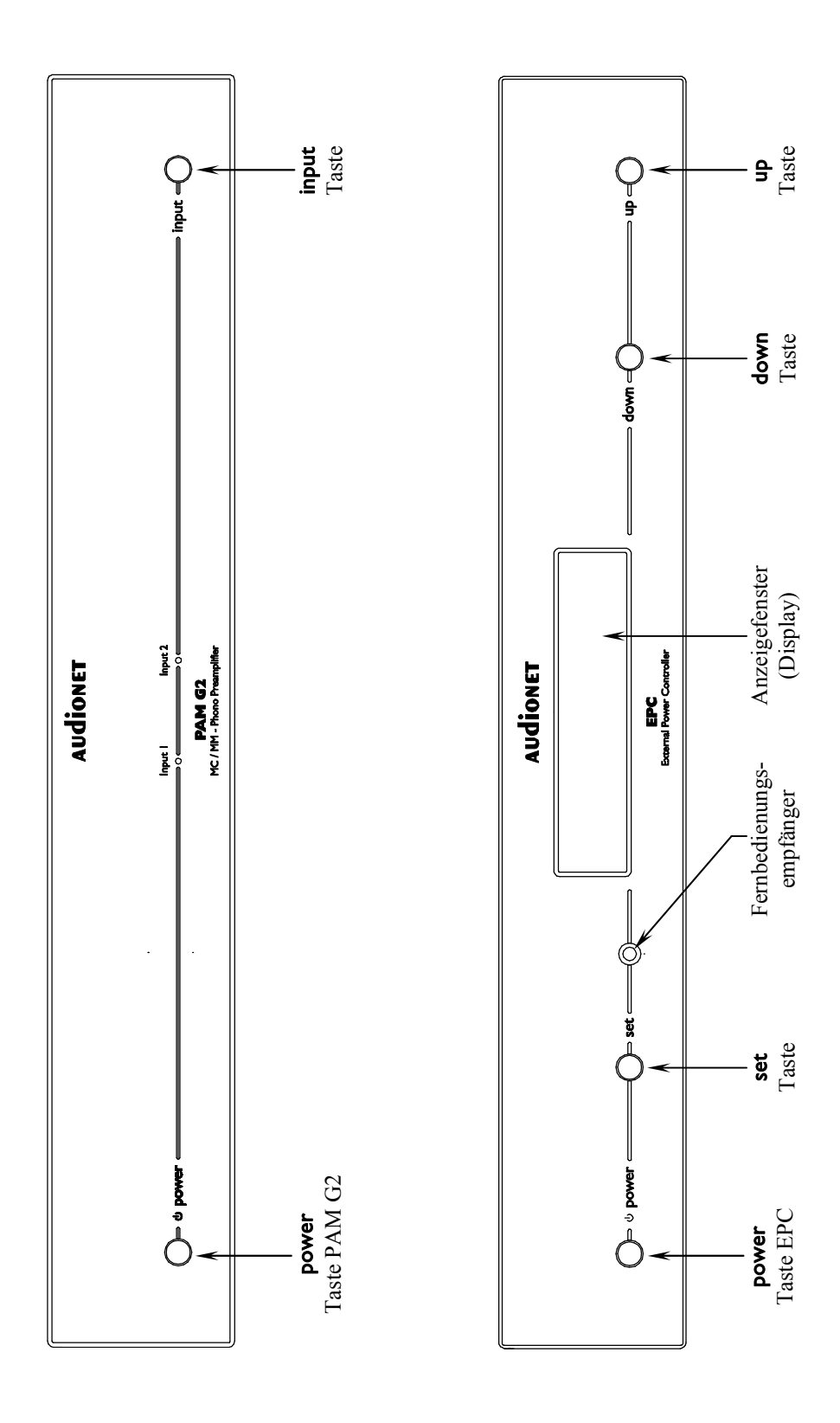

## 2 Übersicht Gerätevorderseiten

## 3 Übersicht Geräterückseiten

#### 3.1 Geräterückseite EPC

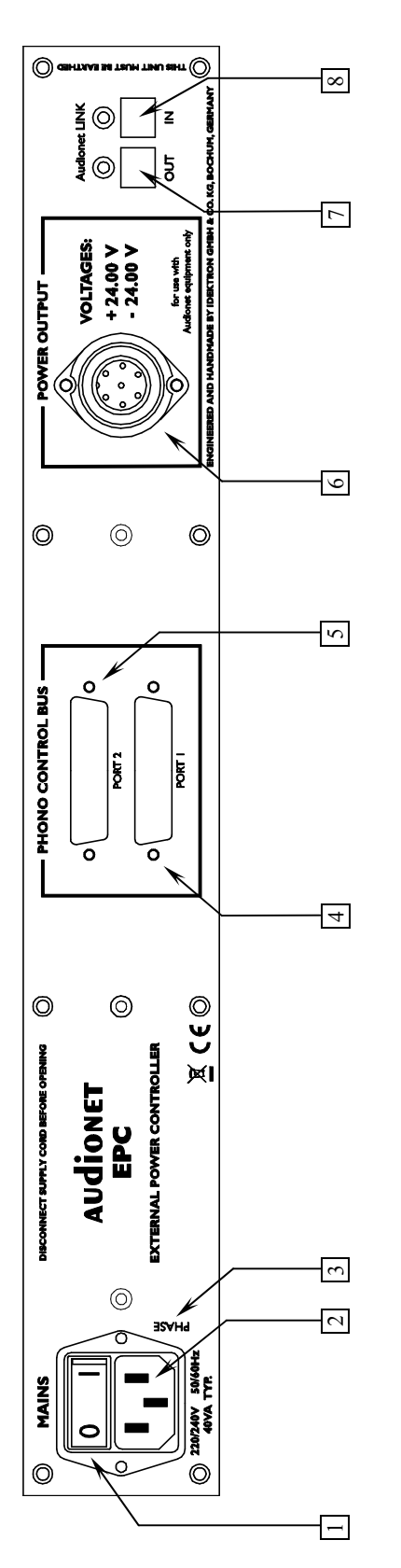

Netzschalter

5

- 6 Netzanschlussbuchse EPC
- 7 Markierung Netzphase EPC
- 8 Phono Control Bus Buchse, Kanal 1

7-pol Schraubanschluss Audionet Link Out

3 5

Phono Control Bus Buchse, Kanal 2

4 Audionet Link In

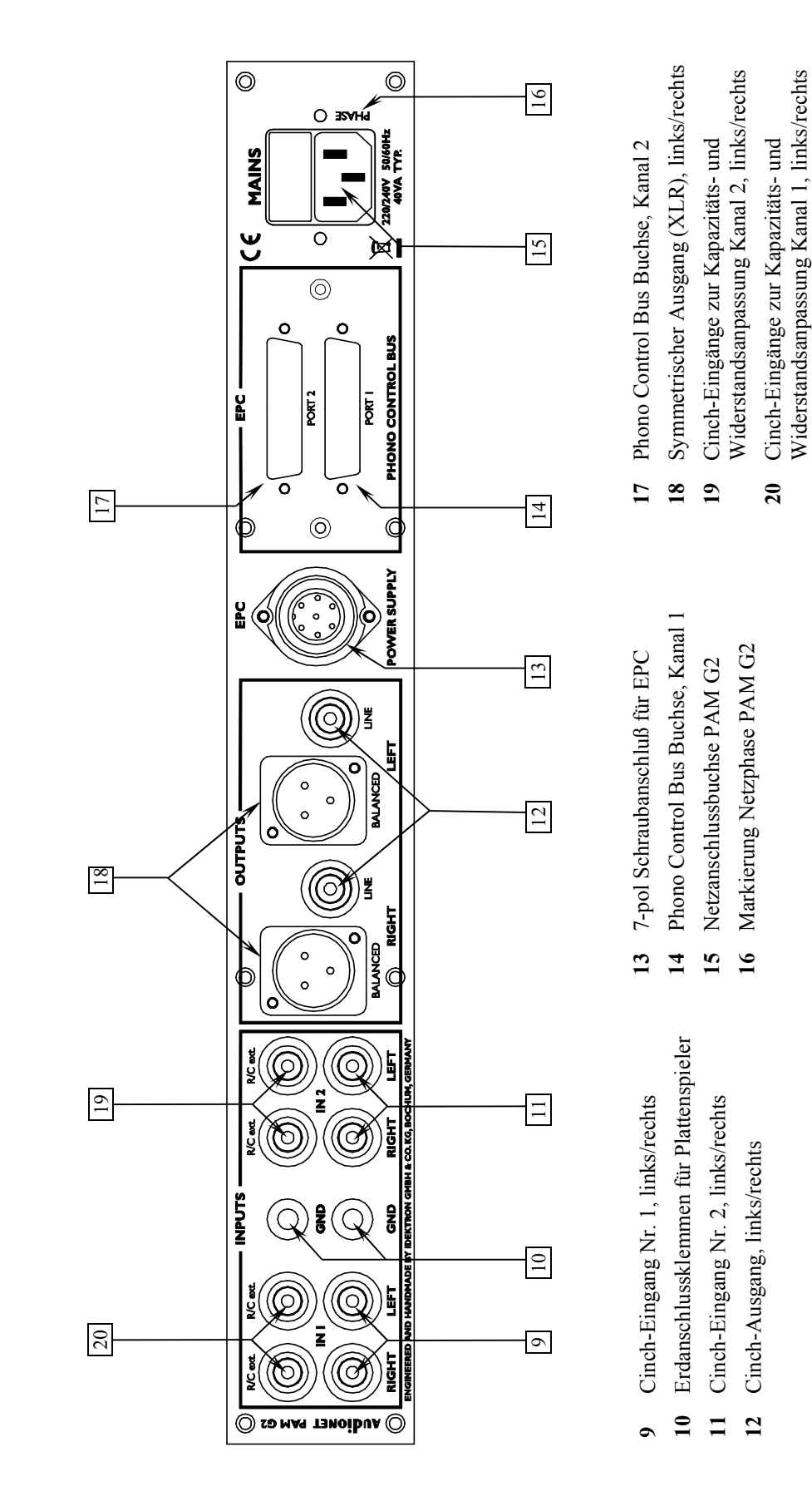

#### 3.2 Geräterückseite PAM G2

#### 4 Installation und Anschluss

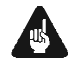

#### Wichtig

- Während des Anschließens oder Entfernens des EPC an den PAM G2 müssen beide Geräte und sämtliche anderen Komponenten Ihrer Audio-Kette ausgeschaltet sein, um Beschädigungen an den Geräten zu vermeiden.
- Bitte stellen Sie sicher, dass sich alle Kabel in einwandfreiem Zustand befinden! Gebrochene Abschirmungen oder kurzgeschlossene Kontakte können die Geräte beschädigen.

#### 4.1 Aufstellung

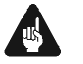

#### Wichtig

- Platzieren Sie den Netzteilcontroller EPC rechts neben oder mit mindestens ca. 20 cm Abstand über bzw. unter dem PAM G2.
- Am besten finden der EPC und der PAM G2 ihre adäquaten Plätze in einem hochwertigen Rack oder auf einem stabilen Tisch.
- Vermeiden Sie direkte Sonneneinstrahlung.
- Bedecken Sie nicht die Lüftungsschlitze beider Geräte.
- Stellen Sie den EPC und den PAM G2 nicht auf andere Geräte, vor allem nicht auf Endstufen, Vorverstärker o.ä. mit großer Hitzeentwicklung. Die Geräte könnten thermisch überlastet werden.
- Verwenden Sie die Geräte nicht an Orten, an denen sie Vibrationen ausgesetzt ist.
- Platzieren Sie die Geräte nicht direkt neben einem Lautsprecher und auch nicht in einer Raumecke, da dort die höchste Schallenergie auftritt, die sich wiederum klangverschlechternd auswirken kann.

#### 4.2 Netzanschluss

Die Netzanschlussbuchse 2<sup>\*</sup> des EPC befindet sich auf der Geräterückseite. Zum Anschluss an das Stromnetz verwenden Sie bitte die mitgelieferte Netzleitung. Sollte ein anderes Netzkabel benutzt werden, achten Sie bitte darauf, dass es den Sicherheitsnormen Ihres Landes entspricht.

<sup>\*</sup> vgl. Nummern im Abschnitt "Übersicht Geräterückseiten" auf Seite 8 und Seite 9.

## wichtig

Bei der Kombination von EPC und PAM G2 wird lediglich <u>ein</u> Netzkabel benötigt, um den EPC mit Stromnetz zu verbinden. Aus diesem Grund liegt nur ein Netzkabel bei. Die Stromversorgung des PAM G2 wird von dem EPC über das 7-polige EPS/EPC Verbindungskabel bereitgestellt. Wird der PAM G2 dennoch über ein zweites Netzkabels mit dem Stromnetz verbunden, kann das die Wiedergabequalität negativ beeinflussen, deshalb raten wir dringend davon ab.

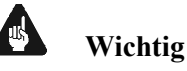

## • Die elektrischen Spezifikationen auf der Geräterückseite müssen den Spezifikationen Ihrer Stromversorgung entsprechen.

- Der EPC ist ein Class I-Gerät und muss geerdet sein. Stellen Sie eine einwandfreie Erdverbindung sicher. Die Phase ("heißer" Leiter) ist an der Rückseite markiert ("**PHASE**") 3.
- Ziehen Sie niemals den Netzstecker, während der EPC in Betrieb ist! Bevor Sie den Netzstecker entfernen, muss das Gerät in den Stand-by Zustand gebracht werden und mit dem Netzschalter 1 ausgeschaltet werden.

Der EPC ist lediglich bei längerer Abwesenheit – etwa Urlaub – oder wenn massive Störungen des Stromnetzes zu erwarten sind, vom Netz zu trennen. Um das Gerät vollständig vom Netz zu trennen, ist der Netzstecker aus der Steckdose zu ziehen.

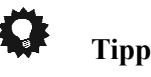

• Der Gebrauch von hochwertigen Netzkabeln — wie das Audionet P10 — kann sich klanglich positiv auswirken. Zur Abstimmung fragen Sie bitte Ihren Fachhändler.

#### 4.3 Verbindung von EPC & PAM G2

Zur Verbindung des EPC mit dem PAM G2 wird ein 7-poliges EPC/EPS-Anschlusskabel und ein bzw. zwei (je nach Kanalbestückung des PAM G2) D-Sub 25 Kabel benötigt. Eine schematische Darstellung der verbundenen Geräte finden Sie auf Seite 13.

Um die Geräte zu verbinden, gehen Sie bitte wie folgt vor:

1. Stellen Sie sicher, dass PAM G2 und EPC ausgeschaltet und vom Netz getrennt sind.

- Schließen Sie den EPC mittels des beiliegenden 7-poligen EPC/EPS-Anschlusskabels an den PAM G2 an. Verbinden Sie dazu die Buchse
   auf der Geräterückseite des EPC und die entsprechenden Buchse
   des PAM G2. Die Form der Stecker verhindert eine Verpolung. Schrauben Sie nun die Überwürfe der Stecker auf die Gewinde der Anschlussbuchsen.
- Verbinden Sie nun den Steuerbus (Phono Control Bus) von EPC und PAM G2. Ist Ihr PAM G2 nur mit einem Eingangskanal bestückt, verbinden Sie mittels des beiliegenden 25-poligen D-Sub Anschlusskabel die Buchse 4 auf der Geräterückseite des EPC mit der entsprechenden Buchse 14 des PAM G2.

Verfügt Ihr PAM G2 über einen zweiten Eingangskanal, verbinden Sie nun mittels des zweiten beiliegenden 25-poligen D-Sub Anschlusskabel die Buchse 5 auf der Geräterückseite des EPC mit der entsprechenden Buchse 15 des PAM G2 (siehe Abschnitt "Verkabelung von EPC und PAM G2" auf Seite 13).

- 4. Schließen Sie nun <u>nur</u> den EPC an das Stromnetz an.
- 5. Schalten Sie zuerst den EPC an der Geräterückseite ein.
- Schalten Sie den EPC mit der power Taste EPC am Gerät oder Power On oder Power Toggle<sup>\*</sup> an der Audionet Systemfern- bedienung Harmony Ultimate One ein. EPC und PAM G2 sind nun betriebsbereit.
- Um EPC und PAM G2 wieder in den Stand By-Zustand zu bringen, schalten Sie das Gerät mit der power-Taste EPC an der Frontplatte oder der Taste Power Off oder Power Toggle<sup>\*)</sup> der Audionet Systemfernbedienung *Harmony Ultimate One* aus.

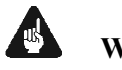

#### Wichtig

• Schalten Sie niemals den EPC an der Geräterückseite an oder aus, während der PAM G2 angeschaltet ist.

## Tipp

- Stellen Sie den EPC entweder rechts neben den PAM G2 bzw. mindestens 20cm über/unter den PAM G2, um die Einflüsse der Netzteiltransformatoren des EPC zu minimieren. Je größer der Abstand gewählt wird, desto geringer sind die Einflüsse.
- Verwenden Sie ein qualitativ hochwertiges Netzkabel (wie z.B. das Audionet P10), um das EPC mit dem Stromnetz zu verbinden. Sie erreichen dadurch eine klangliche Verbesserung.

<sup>\*)</sup> oder Steuerung über Aktionen (Activities), die Sie auf der *Harmony One* eingerichtet haben (siehe separate Bedienungsanleitung zur *Harmony One*)

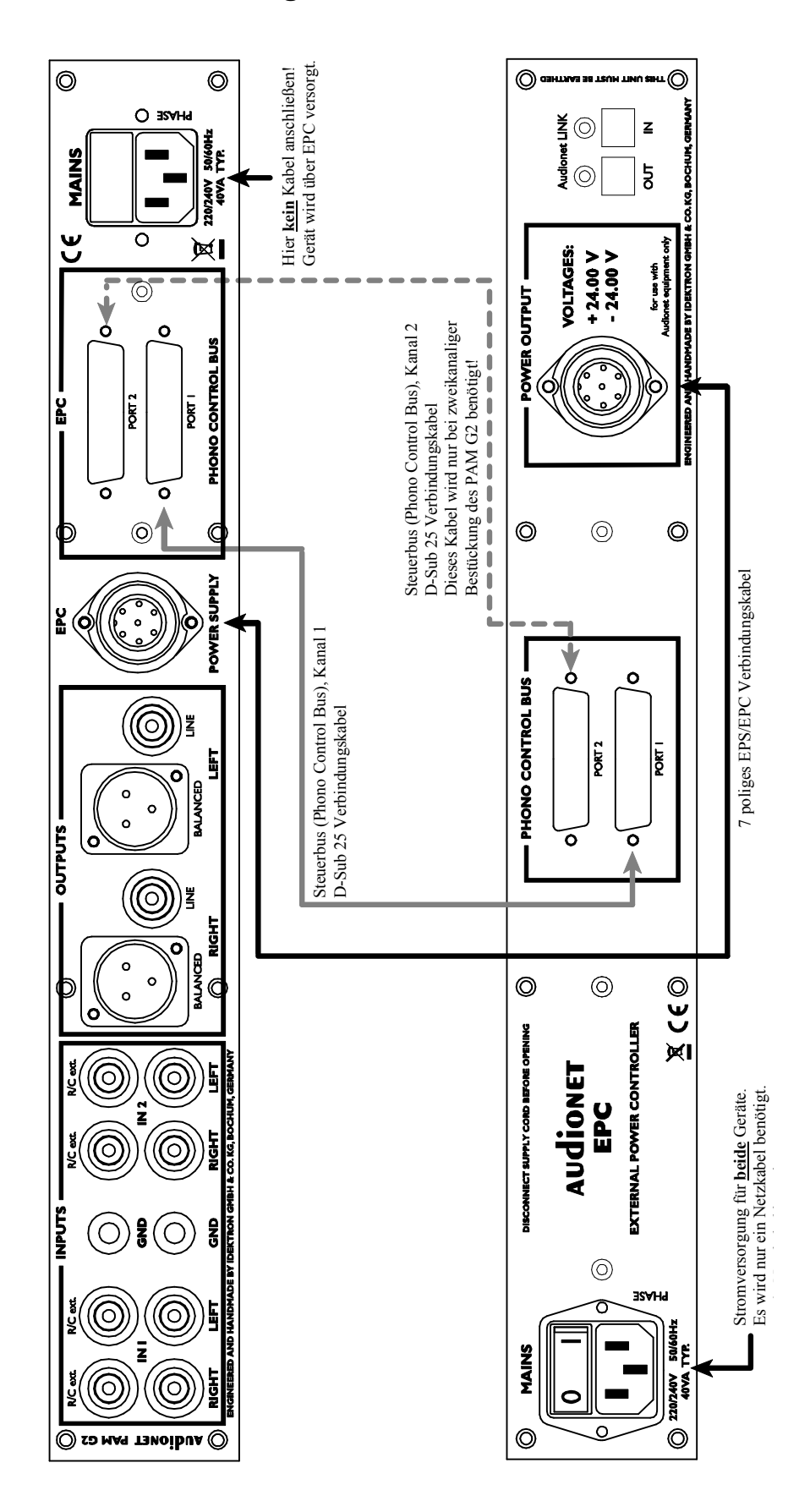

#### 4.4 Verkabelung von EPC und PAM G2

#### 4.5 Audionet Link

Ihr EPC ist über Audionet Link ferneinschaltbar. Mit einem Audionet Mehrkanal-Vorverstärker MAP bzw. MAP 1 oder mit einem der Audionet Stereo-Vorverstärker PRE, PRE G2, PRE 1, PRE 1 G2 oder PRE 1 G3 können Sie den EPC und alle anderen über Audionet Link verbundenen Geräte ganz bequem mit nur einem Tastendruck per Fernbedienung ein- bzw. ausschalten.

Hierfür ist lediglich ein einfaches, optisches "Toslink"-Kabel notwendig. Verbinden Sie den Audionet Link-Ausgang Ihres Audionet Vorverstärkers mit dem Audionet Link-Eingang **AUDIONET LINK IN** 8 des EPC.

Falls Sie weitere Audionet Geräte mittels "Audionet Link" ferneinschalten möchten, dann benutzen Sie bitte den "Audionet Link"-Ausgang **AUDIONET LINK OUT** [7] des EPC. Verbinden Sie den Ausgang über ein optisches "Toslink"-Kabel mit dem Audionet Link-Eingang des nächsten Audionet Gerätes (z.B. Endstufen, Tuner, CD-Player etc.).

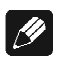

#### Hinweis

• Das Einschaltsignal über die Audionet Link-Verbindung zu weiteren Audionet Geräten wird vom EPC mit einer kleinen Verzögerung weitergeleitet, damit nicht alle angeschlossenen Geräte gleichzeitig ans Stromnetz angeschaltet werden, um die Haussicherung nicht zu überlasten.

#### 5 Eingänge und Ausgänge des PAM G2

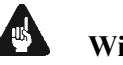

Wichtig

- Während des Anschließens oder Entfernens von Plattenspielern oder eines Vorverstärkers an den PAM G2 müssen diese Geräte ausgeschaltet sein, um Beschädigungen des PAM G2 oder eines der angeschlossenen Geräte zu vermeiden.
- Bitte stellen Sie sicher, dass sich alle Kabel in einwandfreiem Zustand befinden! Gebrochene Abschirmungen oder kurzgeschlossene Kontakte können den PAM G2 und/oder angeschlossene Geräte beschädigen.

#### 5.1 Eingänge

Der PAM G2 ist mit zwei Stereo Cinch-Eingängen 9 und 11 für den Anschluss von zwei Tonarmen bzw. Plattenspielern ausgestattet. Die maximal einstellbare Kapazität dieser Eingänge beträgt 420 pF, der minimal einstellbare Eingängswiderstand 100  $\Omega$ . Sollten andere Abschlusswerte für die Eingänge des PAM G2 benötigt werden, so kann an den Parallelbuchsen C/R EXT. 19 und 20 eine weiterführende Anpassung vorgenommen werden (siehe Abschnitt "*Erweiterte Anpassung*" auf Seite 35).

Die goldenen Schraubanschlüsse (**GND**) 10 dienen dem Anschluss der Plattenspielermasse.

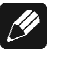

#### Hinweis

• Der PAM G2 ist wahlweise mit einem oder zwei Eingangskanälen erhältlich. Je nach Ausführung können ein oder zwei Tonarme bzw. Plattenspieler angeschlossen werden. Bei einkanaliger Bestückung sind die Stereo Cinch-Eingänge 9 zu verwenden.

#### 5.2 Ausgänge

Der PAM G2 besitzt einen Cinch-Ausgang LINE 12 sowie den symmetrischen (XLR) Stereo-Ausgang BALANCED 18 für den linken und rechten Kanal zum Anschluss an einen Voll- bzw. Vorverstärker.

Benutzen Sie den Cinch-Ausgang LINE 12, um den PAM G2 unter Verwendung hochwertiger Cinchleitungen (z.B. Audionet C100) an Ihren Vorverstärker anzuschließen. Alternativ können Sie auch die symmetrischen (XLR) Ausgänge **BALANCED** 18 für den Fall verwenden, dass Ihr Vorverstärker keine Cinch-Eingänge zur Verfügung stellt.

## 6 Bedienung

#### 6.1 Inbetriebnahme

Stellen Sie zunächst sicher, dass EPC und PAM G2 korrekt miteinander und dem Stromnetz verbunden sind (siehe Abschnitt "*Netzanschluss*" auf Seite 10 und "*Verbindung von EPC & PAM G2*" auf Seite 11.

Der EPC ist ein Stand-by Gerät. Nach dem Einschalten über den Netzschalter  $\boxed{1}$  an der Geräterückseite, befindet sich der EPC im Stand-by Zustand.

Der EPC ist lediglich bei längerer Abwesenheit – etwa Urlaub –, oder wenn massive Störungen des Stromnetzes zu erwarten sind, vom Netz abzuschalten. Um das Gerät netzseitig abzuschalten, entfernen Sie bitte den Netzstecker.

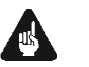

#### Wichtig

• Ziehen Sie niemals den Netzstecker, während der EPC bzw. der PAM G2 in Betrieb sind! Bevor Sie den Netzstecker entfernen, muss der EPC in den Stand-by Zustand gebracht und am Netzschalter 1 ausgeschaltet werden.

#### 6.2 Ein- und Ausschalten

Um den EPC aus dem Stand-by Zustand einzuschalten und somit auch den PAM G2, drücken Sie bitte die **power** Taste EPC an der Gerätevorderseite des EPC. Der EPC meldet sich mit **Waking up...** und schaltet automatisch den angeschlossen PAM G2 mit ein. Eine ggf. inkorrekte Polung des Netzsteckers wird jetzt angezeigt (siehe Abschnitt "*Polungsanzeige*" auf Seite 17). Danach sind beide Geräte betriebsbereit.

Möchten Sie den EPC bzw. den PAM G2 ausschalten, drücken Sie die Taste **power** Taste EPC an der Gerätevorderseite des EPC. Das Anzeige-fenster zeigt zunächst den Schriftzug **Going to sleep...**, danach befindet sich das Gerät im Stand-by Zustand und der angeschlossene PAM G2 ist ausgeschaltet.

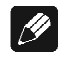

#### Hinweis

- Alternativ können Sie auch die **power** Taste PAM G2 an der Gerätevorderseite des PAM G2 dazu nutzen, um die Kombination aus EPC und PAM G2 ein- oder auszuschalten.
- Selbstverständlich können Sie den EPC auch über die Audionet Systemfernbedienung *Harmony Ultimate One* ein- bzw. ausschalten. Lesen Sie hierzu bitte den Abschnitt "*Audionet Systemfernbedienung*" auf Seite 22.

#### 6.3 Polungsanzeige

Aus klanglichen Gründen sollte die Polung des Netzkabels so erfolgen, dass die Phase der Netzsteckdose mit dem als '**PHASE**' gekennzeichneten Pol 3 der Netzanschlussbuchse 2 am Gerät übereinstimmt. Der EPC erkennt eine inkorrekte Polung des Netzsteckers. Nach dem Einschalten des Gerätes aus dem Stand-by Zustand durch Drücken der **power** Taste EPC an der Gerätevorderseite, erscheint bei falscher Polung des Netzsteckers im Anzeigefenster folgende Meldung:

Attention: Mains phase incorrect

In diesem Fall schalten Sie bitte Ihr Gerät durch Drücken der **power** Taste EPC aus. Warten Sie bitte, bis die Meldung **Going to sleep..** erloschen ist. Trennen Sie den EPC durch Betätigen des Netzschalters 1 vom Netz. Ziehen Sie nun den Netzstecker aus der Steckdose und stecken ihn um 180° gedreht wieder ein.

Wenn Sie das Gerät jetzt erneut einschalten, wird die Warnmeldung nicht mehr erscheinen.

Wichtig

 Sollte der EPC bei beiden Positionen des Netzsteckers entweder die Warnmeldung einer inkorrekten Netzpolung oder in beiden Fällen keine Warnmeldung anzeigen, überprüfen Sie bitte die Erdverbindung Ihrer Netzleitung. Für den korrekten Betrieb des EPC und PAM G2 muss eine einwandfreie Erdanbindung sichergestellt sein!

#### 6.4 Ferneinschaltung

Falls Sie den EPC mit einem Audionet Vorverstärker über "Audionet Link" verbunden haben, können Sie den EPC (und alle weiteren über "Audionet Link" verbundenen Geräte) ganz bequem mit der Fernbedienung des Vorverstärkers ein- bzw. ausschalten. Wie Sie die nötigen Verbindungen herstellen, lesen Sie bitte in Abschnitt "*Audionet Link*" auf Seite 14.

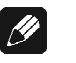

#### Hinweis

 Das Einschaltsignal über die Audionet Link-Verbindung zu weiteren Audionet Geräten wird vom EPC mit einer kleinen Verzögerung weitergeleitet, damit nicht alle angeschlossenen Geräte gleichzeitig ans Stromnetz angeschaltet werden, um die Haussicherung nicht zu überlasten. • Unabhängig von der Audionet Link-Verbindung kann der EPC jederzeit über die **power** Taste an der Gerätefront bzw. über die Fernbedienung manuell bedient werden.

#### 6.5 Bedienelemente an den Gerätefronten

#### 6.5.1 Bedienelemente des PAM G2

An der Gerätefront befinden sich zwei Tasten, um den PAM G2 zu bedienen (siehe Abschnitt "*Übersicht Gerätevorderseiten*" auf Seite 7).

**power** Schalten Sie das Gerät mit dieser Taste ein bzw. aus.

input Drücken Sie die Taste, um den Eingangskanal zu wählen.

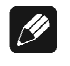

#### Hinweis

• Die Bedienelemente des PAM G2 sind für einen Betrieb ohne EPC vorgesehen. Sie behalten aber natürlich auch in Kombination mit dem EPC ihre Funktionalität bei.

#### 6.5.2 Bedienelemente des EPC

An der Gerätefront des EPC befinden sich vier Tasten, um den EPC (siehe Abschnitt "*Übersicht Gerätevorderseiten*" auf Seite 7) und somit auch den PAM G2 zu bedienen. Mit ihnen lassen sich sowohl alle Benutzerfunktionen des Gerätes steuern als auch sämtliche Geräteeinstellungen Ihren persönlichen Vorlieben anpassen (siehe Abschnitt "*Einstellungsmenü*" auf Seite 26).

Schalten Sie das Gerät mit dieser Taste ein bzw. aus power (siehe Abschnitt "Ein- und Ausschalten" auf Seite 16). Ein kurzer Druck auf die Taste verzweigt in das Einstelset lungsmenü. Ein langer Druck (Taste länger als zwei Sekunden gedrückt halten) verlässt das Einstellungsmenü (siehe Abschnitt "Einstellungsmenü" auf Seite 26). Drücken Sie die Taste, um den Kanal 1 des angeschlosdown PAM G2 auszuwählen (siehe Abschnitt senen "Kanalwahl" auf Seite 20) oder eine Option des Einstellungsmenü zu verändern (siehe Abschnitt "Einstellungsmenü" auf Seite 26). Drücken Sie die Taste, um den Kanal 2 des angeschlosup auszuwählen (siehe Abschnitt senen PAM G2 "Kanalwahl" auf Seite 20) oder eine Option des Einstellungsmenü verändern Abschnitt zu (siehe "Einstellungsmenü" auf Seite 26).

## Wichtig

• Sollte Ihr PAM G2 nur mit einem Kanal ausgestattet sein, ist die Kanalumschaltung über die **up** Taste des EPC bzw. **input** Taste des PAM G2 deaktiviert und eine Kanalumschaltung nicht möglich. Es steht nur **Input 1** zur Verfügung.

#### 6.6 Anzeigefenster

Das Anzeigefenster liefert Ihnen im normalen Betrieb die wichtigsten Informationen bzw. eine Übersicht der Einstellungen des angeschlossenen PAM G2. Über die Option **Set Display** im Einstellungsmenü (siehe Abschnitt "*Display-Darstellungen (Set Display)*" auf Seite 31) können Sie zwischen drei verschiedenen Anzeigeformaten wählen.

#### a) Set Display: Name & Values

Dies ist die Standardeinstellung bei der Auslieferung des EPC. Das Anzeigefenster informiert in kompakter Form über den ausgewählten Eingangskanal des PAM G2 sowie dessen Einstellungen.

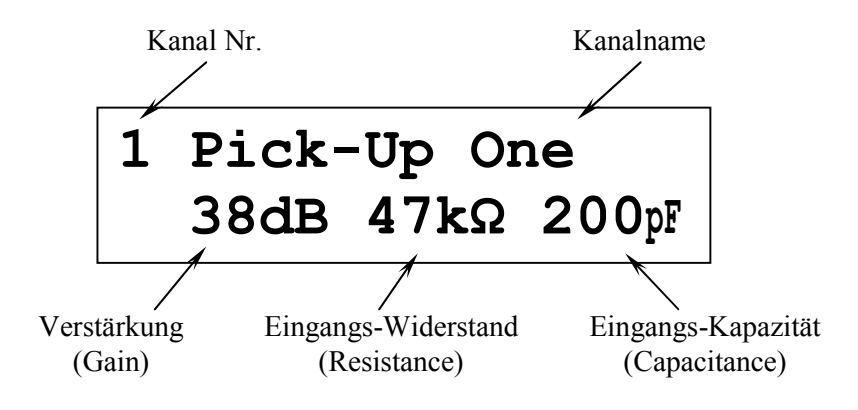

#### b) Set Display: Values only

Im Anzeigefenster werden die Nummer des ausgewählten Eingangskanal des PAM G2 sowie dessen Einstellungen angezeigt.

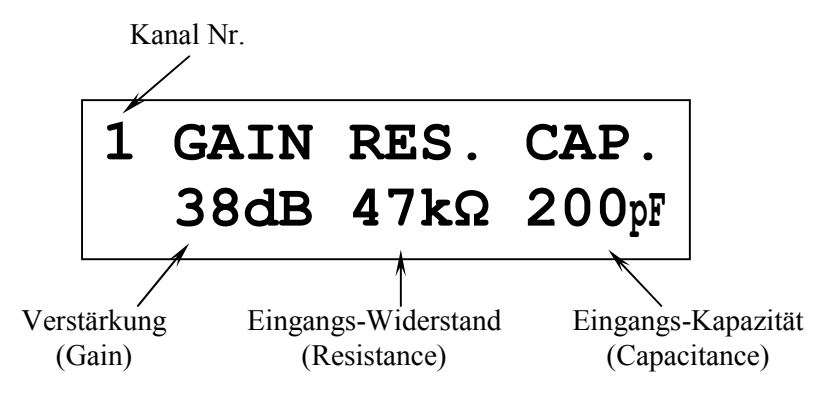

#### c) Set Display: Name only

Im Anzeigefenster werden die Nummer und der Name (siehe Abschnitt "*Kanalkennung*" auf Seite 32) des ausgewählten PAM G2 Eingangskanals angezeigt.

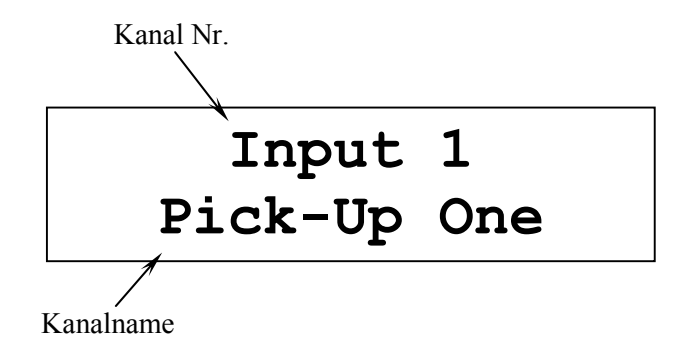

Sobald Sie über die Taste **set** einen Punkt des Einstellungsmenüs auswählen, ändert sich der Inhalt des Anzeigefensters entsprechend. Die Anzeige des jeweiligen Menüpunktes wird im Abschnitt "*Einstellungsmenü*" auf Seite 26 beschrieben.

| ß |
|---|
|---|

#### Hinweis

 Nach 10 Minuten ohne eine Benutzereingabe wird der "Displayschoner" der Anzeige aktiviert. Ist der Displayschoner aktiv, zeigt das Anzeigefenster nur noch den Namen des Eingangskanals an. Die Displayhelligkeit wird automatisch auf 25% reduziert und der Text ca. alle 12 Sekunden an einer zufälligen Stelle im Anzeigefenster dargestellt, um ein Einbrennen des Displays zu verhindern.

#### 6.7 Kanalwahl

Drücken Sie die Tasten **up** oder **down** an der Gerätefront, um den gewünschten Eingangskanal des PAM G2 zu wählen. Über die **down** Taste lässt sich Kanal 1 und über die **up** Kanal 2 des PAM G2 auswählen.

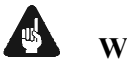

#### Wichtig

 Sollte Ihr PAM G2 nur mit einem Kanal ausgestattet sein, ist die Kanalumschaltung über die up Taste des EPC bzw. input Taste des PAM G2 deaktiviert und eine Kanalumschaltung nicht möglich. Es steht nur Input 1 zur Verfügung.

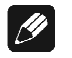

#### Hinweis

- Alternativ können Sie auch die input Taste an der Gerätevorderseite des PAM G2 nutzen, um den Eingangskanal auszuwählen.
- Mit der Audionet Systemfernbedienung *Harmony Ultimate One* können Sie den Eingangskanal entweder direkt über die entsprechende Zifferntaste (siehe Abschnitt "*Audionet Systemfernbedienung*" auf Seite 5) wählen. Alternativ benutzen Sie die Tasten Vol+ und Vol-, um zwischen den beiden Eingangskanälen des PAM G2 umzuschalten.

## 7 Audionet Systemfernbedienung

Sämtliche Funktionen des PAM G2 lassen sich in Kombination mit dem EPC auch über die Audionet Systemfernbedienung *Harmony Ultimate One* steuern. Darüber hinaus ist es möglich, bis zu 14 weitere Geräte mittels der Fernbedienung zu bedienen.

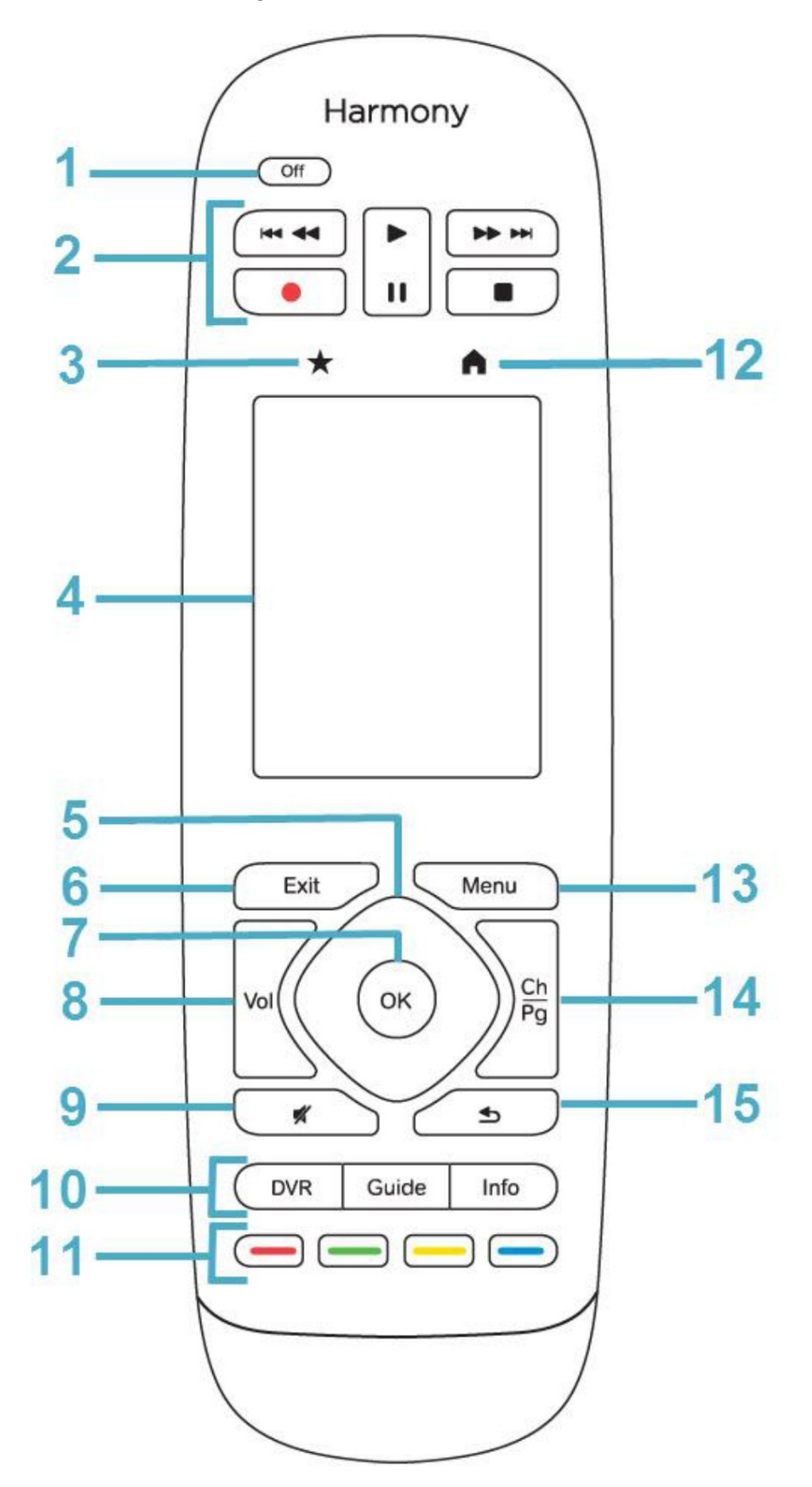

#### 7.1 Tastenbelegung Harmony Ultimate One

| Nr. | Taste                | Funktion                                                                                                    |
|-----|----------------------|----------------------------------------------------------------------------------------------------|
| 1   | Off                  | Zum Ausschalten der aktuell benutz-<br>ten Aktion; langer Tastendruck (>10<br>Sek) zum Ein-/Ausschalten der Fern-<br>bedienung                                                                                   |
| 2   | Play Pause Stop      | Nicht belegt                                                                                                    |
| 2   | REC                  | Nicht belegt                                                                                                    |
| 2   | ₩ ₩                  | Nicht belegt                                                                                                    |
| 2   | <b>4 )&gt;</b>       | Nicht belegt                                                                                                    |
| 3   | *                    | Favoriten: siehe Anleitung Logitech;<br>für EPC nicht relevant                                                                                                    |
| 4   |                      | Touchscreen, Funktionen sind be-<br>schriftet                                                                                                    |
| 5   |                      | Nicht belegt                                                                                                    |
| 6   | Exit                 | Nicht belegt                                                                                                    |
| 7   | OK                   | Nicht belegt                                                                                                    |
| 8   | Vol +<br>Vol -       | Wählt den Eingangskanal des angeschlos-<br>senen PAM G2 oder eine Einstellungsop-<br>tion. Diese Tasten haben die gleichen<br>Funktionen wie die Tasten <b>up</b> und <b>down</b><br>an der Gerätefront des EPC. |
| 9   | ×                    | Nicht belegt                                                                                                    |
| 10  | DVR<br>Guide<br>Info | Beim EPC ist hier nur die Info-Taste<br>belegt: zeigt Ihnen im Display die ak-<br>tuellen Einstellungen des aktiven Ka-<br>nals des PAM G2 an.                                                                   |
| 11  |                      | Farbige Tasten: nicht belegt                                                                                                    |
| 12  | •                    | Home: zeigt Aktionen an                                                                                                    |
| 13  | Menu                 | Hiermit gelangen Sie in das Einstel-<br>lungsmenü des EPC, in dem Sie alle<br>Geräteparameter einstellen können                                                                                                  |
| 14  | Ch                   | Nicht belegt                                                                                                    |
| 14  | Pg                   | Nicht belegt                                                                                                    |
| 15  | t)                   | Nicht belegt                                                                                                    |

Hilfe zur Einrichtung der Logitech Harmony Ultimate One finden Sie im Internet auf der Website von Logitech:

#### www.logitech.com/support/harmony-ultimate-one http://support.myharmony.com/de/article.htm?faqid=s-a-2166

Einen Download der Anleitung finden Sie hier:

http://cdn-www.myharmony.com/files/harmonyultimateoneusermanual-de.pdf

#### 7.2 Bedienung über den Touchscreen

## US I

#### Wichtig

• Im alltäglichen Gebrauch werden Sie Ihre Geräte nicht im Gerätebzw. Device-Modus der *Harmony Ultimate One* betreiben, sondern über die Ihren Erfordernissen angepassten Aktionen (Activities). Für detaillierte Informationen über die Bedienung und benutzerspezifische Anpassung der Fernbedienung *Harmony Ultimate One* konsultieren Sie bitte die separate Bedienungsanleitung zur *Harmony Ultimate One*.

| Taste                            | Funktion                                                                                                    |  |
|----------------------------------|----------------------------------------------------------------------------------------------------|--|
| 123                              | Öffnet die Zifferntasten zur direkten Anwahl des gewünschten Eingangs.                                                          |  |
| Power Toggle                     | Schaltet das Gerät an bzw. aus.                                                                                                 |  |
| Power On Schaltet das Gerät aus. |                                                                                                    |  |
| Power Off                        | Schaltet das Gerät ein.                                                                                                    |  |
| Dim Display                      | Spring direkt zum Einstellungsmenüpunkt<br>Set Dim Level (siehe Abschnitt<br>"Anzeigehelligkeit (Set Dim Level)" auf Seite 30). |  |

| Set Cap  | Spring direkt zum Einstellungsmenüpunkt<br>SET CAPACITANCE (siehe Abschnitt<br>" <i>Eingangskapazität (</i> Set Capacitance)" auf Seite 28). |
|----------|----------------------------------------------------------------------------------------------------|
| Set Gain | Spring direkt zum Einstellungsmenüpunkt<br>SET GAIN (siehe Abschnitt " <i>Verstärkung (</i> Set<br>Gain)" auf Seite 30).                     |
| Set Res  | Spring direkt zum Einstellungsmenüpunkt<br>SET RESISTANCE (siehe Abschnitt<br>" <i>Eingangswiderstand (</i> Set Resistance)" auf Seite 28).  |

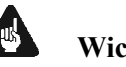

#### Wichtig

- Die Power-Taste 🔍 kann ausschließlich in Verbindung mit Aktionen (Activities) genutzt werden. Sie steht nicht einem einzelnen Gerät (Device) zur Verfügung.
- Auch ohne spezielle Aktionen (Activities) können Sie den EPC vollständig und problemlos mit der Harmony Ultimate One im Geräte- bzw. Device-Modus fernbedienen.
- Die im Folgenden beschriebenen Tasten zur Bedienung des EPC • bzw. PAM G2 beziehen sich ausschließlich auf die werkseitige Programmierung der Audionet Systemfernbedienung Harmony Ultimate One. Etwaige vom Benutzer durchgeführte Änderungen der Tastenbelegung können verständlicherweise nicht berücksichtigt werden.

## Tipp

Um den EPC bzw. PAM G2 ein- bzw. auszuschalten, ohne eine Aktion (Activity) zu benutzen, verwenden Sie bitte die Tasten Power On |, Power Off | und/oder | Power Toggle | auf dem Touchscreen (siehe Abschnitt "Bedienung über den Touchscreen" auf Seite 24). Eine Benutzung der Fernbedienung ist selbstverständlich ohne Aktionen (Activities) möglich, das eigentliche Potenzial der Harmony Ultimate One schöpfen Sie aber erst durch Anlegen und Verwenden von Aktionen (Activities) aus (lesen Sie hierzu die separate Anleitung zur Fernbedienung Harmony Ultimate One).

#### ///

- Hinweis
- Lesen Sie bitte die separate Anleitung zur Audionet Systemfernbedienung Harmony Ultimate One. Dort werden Aktionen (Activities), Geräte (Devices) sowie benutzerspezifische Anpassungen erläutert.

Die Bedienungsanleitung zur Systemfernbedienung Harmony Ultimate One finden Sie zum Herunterladen unter: http://cdn-www.myharmony.com/files/harmonyultimateoneusermanual-de.pdf

#### 8 Einstellungsmenü

Um den EPC und auch den PAM G2 an Ihre Bedürfnisse und Wünsche anzupassen, benutzen Sie bitte das Geräteeinstellungsmenü des EPC.

Drücken Sie die Taste **set** an der Gerätefront des EPC kurz, um zum ersten Punkt des Einstellungsmenüs zu gelangen. Jeden weiteren Menüpunkt erreichen Sie durch jeweils einen weiteren kurzen Druck auf **set**.

Nach dem letzten Menüpunkt verlassen Sie automatisch das Einstellungsmenü. Sie können aber selbstverständlich auch von jedem anderen Menüpunkt aus das Einstellungsmenü verlassen. Drücken Sie hierzu die Taste **set** an der Gerätefront länger als 2 Sekunden. Der EPC kehrt zum normalen Anzeigebetrieb zurück.

Die Reihenfolge der Optionen im Einstellungsmenü ist:

SET GAIN Ł SET RESISTANCE Ł SET CAPACITANCE  $\mathbf{J}$ SET Rext J SET Cext Ψ SET DIM LEVEL Ψ SET DISPLAY  $\mathbf{1}$ SET CHANNEL NAME J SET AUTOSTART Ψ Menü verlassen

Änderungen der Einstellungen werden in jedem Menüpunkt mit Hilfe der Tasten **up** und **down** an der Gerätefront vorgenommen.

<sup>&</sup>lt;sup>\*1</sup>  $\mathbf{\Psi}$  = kurzer Tastendruck auf **set** 

## Ö Tipp

• Alle Einstellungen des Einstellungsmenüs lassen sich zwar mit den Tasten der Gerätefront vornehmen, einen wesentlich besseren Komfort bietet allerdings die Audionet Systemfernbedienung *Harmony Ultimate One* (siehe Abschnitt "*Audionet Systemfernbedienung*" auf Seite 22)

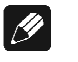

#### Hinweis

- Sollten Sie für länger als 12 Sekunden keine Eingabe vornehmen, verlässt der EPC automatisch das Einstellungsmenü und kehrt zur normalen Anzeige zurück.
- Während Sie sich im Einstellungsmenü befinden, wird das Anzeigefenster zur besseren Lesbarkeit immer auf 100% Helligkeit gestellt. Nach Verlassen des Menüs wird automatisch auf die von Ihnen eingestellte Anzeigehelligkeit zurückgeschaltet.
- Wenn Sie das Gerät in den Stand-by Zustand schalten, werden alle von Ihnen vorgenommenen Einstellungen vom EPC automatisch und dauerhaft, auch nach Trennung des Gerätes vom Stromnetz, gespeichert.

Im Folgenden werden alle Optionen des Einstellungsmenüs detailliert beschrieben.

#### 8.1 Verstärkung (Set Gain)

Drücken Sie die Taste **set** an der Gerätefront 1x kurz, um dann die gewünschte Verstärkung für den aktiven Eingangskanal des PAM G2 mit den Tasten **up** und **down** zu wählen. Es werden die Nummer des aktiven Kanals sowie der aktuell ausgewählte Verstärkung angezeigt. Zur Auswahl stehen die vom PAM G2 unterstützten Verstärkungsfaktoren von 38 dB, 48 dB, 58 dB oder 68 dB.

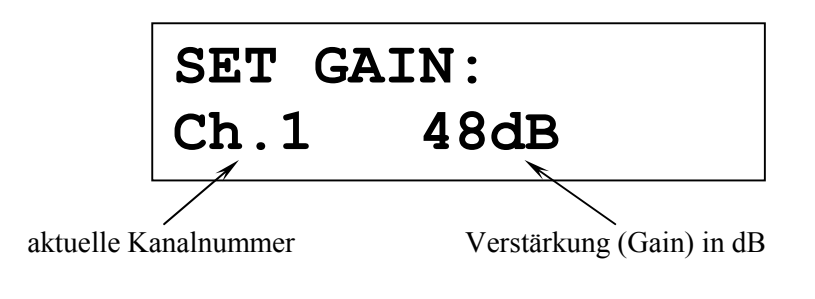

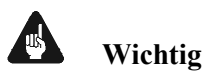

• Eine zu hohe Verstärkung kann unter Umständen zu starken Übersteuerungen und Verzerrungen führen! Die Verstärkung sollte so gewählt werden, dass der PAM G2 eine Ausgangsspannung U<sub>PAMG2</sub> von ca. 1...1,5 V liefert. Bei einer gegebenen Ausgangsspannung des Tonabnehmersystems U<sub>pickup</sub> errechnet sich die benötigte Verstärkung zu:  $\frac{U_{PAMG2}}{U_{pickup}} = Verstärkung$ .

Entnehmen Sie dann aus der folgenden Tabelle den passenden Verstärkungswert in dB:

| Verstärkung in dB  | 38 | 48  | 58  | 68   |
|--------------------|----|-----|-----|------|
| Verstärkungsfaktor | 80 | 250 | 800 | 2500 |

**Beispiel:** 

Ausgangsspannung:  $U_{PAMG2} = 1,2 V$ 

Tonabnehmerspannung:  $U_{pickup} = 1,5 \text{ mV}$ 

Verstärkung:  $\frac{1,2V}{1.5mV} = 800 \implies PAM G2$  auf 58 dB einstellen

#### 8.2 Eingangswiderstand (Set Resistance)

Um den Eingangswiderstand des aktiven Kanals Ihres PAM G2 einzustellen, drücken Sie die Taste **set** an der Gerätefront des EPC 2x kurz. Über die Tasten **up** und **down** können Sie nun zwischen einem Eingangswiderstand von 100  $\Omega$ , 150  $\Omega$ , 470  $\Omega$ , 1 k $\Omega$ , 23 k $\Omega$ , 47 k $\Omega$  und 69 k $\Omega$  wählen. Im Anzeigefenster werden die Nummer des aktiven Kanals sowie der aktuell ausgewählte Eingangswiderstand angezeigt. Eine Tabelle für typische Widerstandswerte verschiedener Tonabnehmersysteme finden Sie in Abschnitt "*Typische Anschlusswerte*" auf Seite 34.

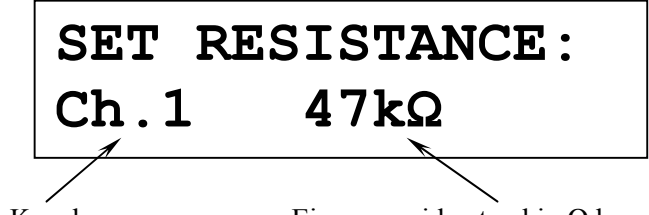

aktuelle Kanalnummer

Eingangswiderstand in  $\Omega$  bzw. k $\Omega$ 

#### 8.3 Eingangskapazität (Set Capacitance)

Um die Eingangskapazität des aktiven Kanals Ihres PAM G2 einzustellen, drücken Sie die Taste **set** an der Gerätefront des EPC 3x kurz. Über die Tasten **up** und **down** können Sie nun zwischen 100 pF, 150 pF, 320pF und 420 pF auswählen. Im Anzeigefenster werden die Nummer des aktiven Kanals sowie die aktuell ausgewählte Eingangskapazität angezeigt. Die Einstellung der Eingangskapazität ist in der Regel nur für MM- Systeme entscheidend, bei MC-Systemen sollte ein Wert von 100 pF ausgewählt werden.

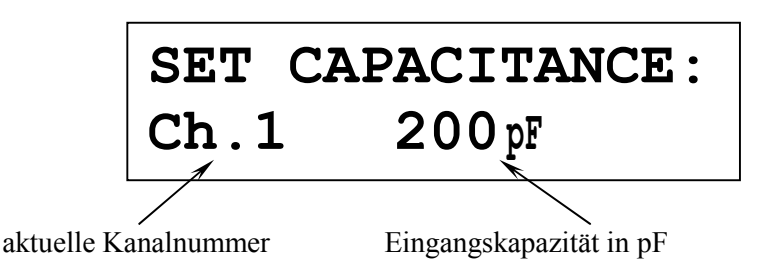

#### 8.4 Externer Eingangswiderstand (Set Rext)

Falls Sie über die Parallelanschlüsse 19 und 20 an der Geräterückseite des PAM G2, mittels Cinchsteckern eine Feinjustage des Eingangswiderstandes vorgenommen haben (siehe Abschnitt "*Erweiterte Anpassung*" auf Seite 35), können Sie den Wert des externen Widerstandes in den EPC eingeben. Dadurch wird im Anzeigefenster im normalen Betrieb der korrekte Gesamteingangswiderstand angezeigt. Drücken Sie dazu die Taste **set** an der Gerätefront des EPC 4x kurz.

Im Anzeigefenster erscheinen die Nummer des aktiven Eingangskanals des PAM G2 und der aktuelle Wert des externen Eingangswiderstandes. Ein Cursor zeigt auf das zu bearbeitende Zeichen des Widerstandswertes.

Benutzen Sie die Tasten **up** und **down** an der Gerätefront, um ein Zeichen auszuwählen. Drücken Sie die Taste **set** länger als 2 Sekunden, um den Cursor zum nächsten Zeichen nach rechts zu verschieben. Nach dem letzten Zeichen springt der Cursor zurück zum ersten Zeichen des Widerstandswertes.

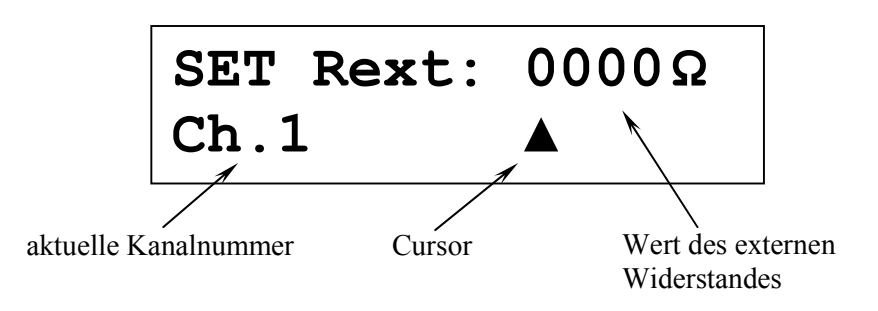

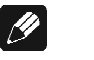

#### Hinweis

Bei dem letzten Zeichen des externen Widerstandswertes, dem Ohm-Zeichen (Ω), können Sie über die Tasten up und down ausschließlich zwischen Ohm (Ω) und Kiloohm (kΩ) wählen.

#### 8.5 Externe Eingangskapazität (Set Cext)

Falls Sie über die Parallelanschlüsse 19 und 20 an der Geräterückseite des PAM G2, mittels Cinchsteckern eine Feinjustage der Eingangskapazität vorgenommen haben (siehe Abschnitt "*Erweiterte Anpassung*" auf Seite 35), können Sie den Wert des externen Kondensators in den EPC eingeben. Dadurch wird im Anzeigefenster im normalen Betrieb die korrekte Gesamteingangskapazität angezeigt. Drücken Sie dazu die Taste **set** an der Gerätefront des EPC 5x kurz.

Im Anzeigefenster erscheinen die Nummer des aktiven Eingangskanals des PAM G2 und der aktuelle Wert der externen Eingangskapazität. Ein Cursor zeigt auf das zu bearbeitende Zeichen des Kapazitätswertes.

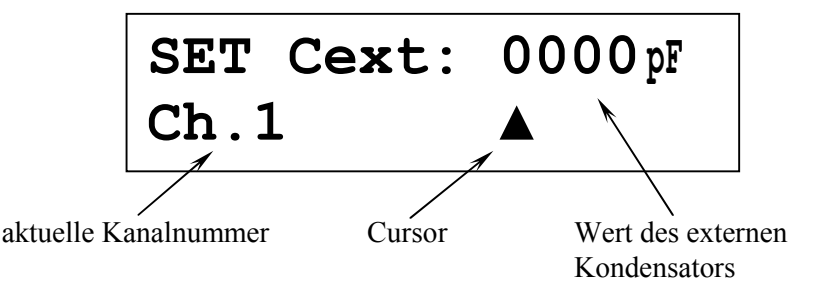

Benutzen Sie die Tasten **up** und **down** an der Gerätefront, um ein Zeichen auszuwählen. Drücken Sie die Taste **set** länger als 2 Sekunden, um den Cursor zum nächsten Zeichen nach rechts zu verschieben. Nach dem letzten Zeichen springt der Cursor zurück zum ersten Zeichen des Kapazitätswertes.

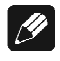

#### Hinweis

• Der Wertebereich der externen Eingangskapazität ist in Pikofarad (pF) vorgegeben und kann nicht verändert werden.

#### 8.6 Anzeigehelligkeit (Set Dim Level)

Um die Helligkeit des Displays (Anzeigefenster) an der Gerätefront des EPC zu bestimmen, drücken Sie die Taste **set** 6x kurz.

Wählen Sie nun mit den Tasten **up** und **down** die von Ihnen gewünschte Anzeigehelligkeit. Taste **up** erhöht die Helligkeit, Taste **down** senkt die Helligkeit ab.

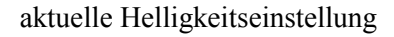

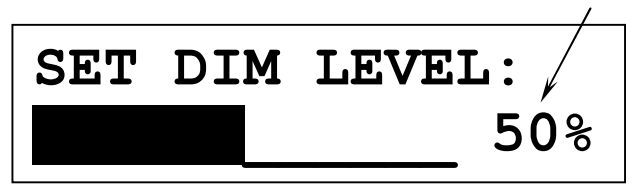

Im Anzeigefenster wird zusätzlich die aktuelle Helligkeit in Prozent angegeben und durch einen Balken entsprechender Länge versinnbildlicht.

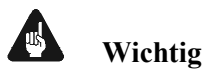

• Die langfristige Ausnutzung der maximalen Helligkeit des Displays (Einstellung 100%) kann zu einem erhöhten Verschleiß und damit zu einem Kontrastabfall oder zu Helligkeitsdifferenzen zwischen einzelnen Punkten innerhalb des Displays führen. Stellen Sie daher die Display-Helligkeit nicht längerfristig über die ab Werk vorgegebenen 50% Helligkeit ein!

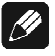

#### Hinweis

- Ist die Einstellung **Off** gewählt, bleibt das Display nur während Sie Einstellungen im Gerätemenü vornehmen an und schaltet einige Sekunden nach der letzten Bedienung automatisch dunkel. Gleiches gilt für Kanalumschaltung.
- Nach 10 Minuten ohne Benutzereingabe aktiviert sich automatisch der Displayschoner des EPC.
- Ist der Displayschoner aktiv, zeigt das Anzeigefenster nur noch den Namen des Eingangskanals an. Die Displayhelligkeit wird automatisch auf 25% reduziert und der Text ca. alle 12 Sekunden an einer zufälligen Stelle im Anzeigefenster dargestellt, um ein Einbrennen des Displays zu verhindern.
- Die Anzeige des Displayschoners wird sofort abgeschaltet, und das Anzeigefenster kehrt zu seiner normalen Funktion zurück, sobald eine Bedienfunktion des EPC benutzt wird.
- Die Displayschonerfunktion lässt sich nicht abschalten!

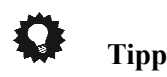

Sie gelangen jederzeit direkt zur Option Set Dim Level, wenn Sie die Taste Dim Display auf Bildschirmseite 2 der Audionet Systemfernbedienung drücken (siehe Abschnitt "Anzeigehelligkeit (Set Dim Level)" auf Seite 30). Mit den Tasten Vol- und Vol+ stellen Sie nun die gewünschte Helligkeit ein.

#### 8.7 Display-Darstellungen (Set Display)

Um die Darstellung des Displays (Anzeigefenster) an der Gerätefront des EPC auszuwählen, drücken Sie die Taste **set** 6x kurz.

Sie können nun mit den Tasten **up** und **down** an der Gerätefront zwischen den drei bereits in Abschnitt "*Anzeigefenster*" auf Seite 19 beschriebenen Darstellungen wählen.

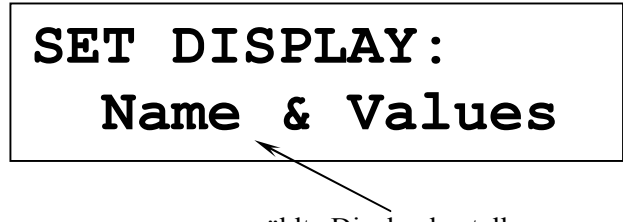

ausgewählte Displaydarstellung

#### 8.8 Kanalkennung

Jedem der beiden Eingangskanäle des PAM G2 können Sie einen eigenen Namen, die Kanalkennung, mit maximal 14 Zeichen Länge zuweisen. Drücken Sie die Taste **set** 8x kurz. Im Anzeigefenster erscheint die Nummer und Kennung des aktuell gewählten Eingangskanals. Ein Cursor zeigt auf das zu bearbeitende Zeichen der Kanalkennung.

Benutzen Sie die Tasten **up** und **down** an der Gerätefront, um ein Zeichen auszuwählen. Drücken Sie die Taste **set** länger als 2 Sekunden, um den Cursor zum nächsten Zeichen zu verschieben. Nach dem letzten Zeichen springt der Cursor zurück zum ersten Zeichen der Kanalkennung.

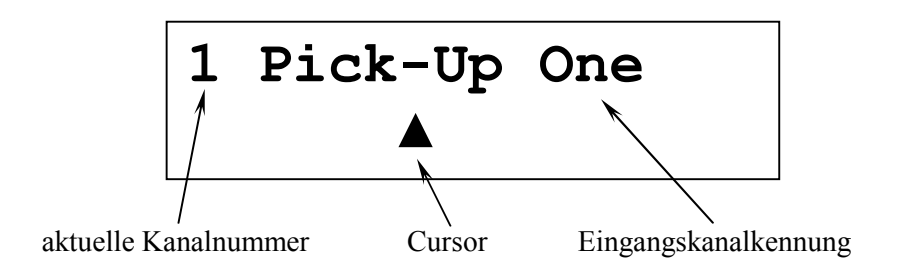

#### 8.9 Automatisches Einschalten (Set Autostart)

Drücken Sie die Taste **set** 9x kurz, um zur Einstellung der Autostartfunktion zu gelangen.

Drücken Sie Taste **up** an der Gerätefront, um die Autostartfunktion zu aktivieren. Wenn Sie die Autostartfunktion ausschalten möchten, drücken Sie bitte Taste **down**.

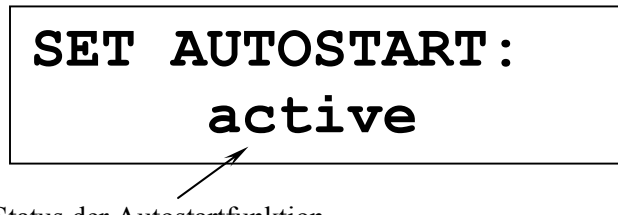

Status der Autostartfunktion

- **disabled** Die Autostartfunktion ist ausgeschaltet. Nach Einschalten des Gerätes mit dem Netzschalter 1 an der Geräterückseite, geht der EPC in den Stand-by-Modus. Erst ein Betätigen der Taste **power** an der Gerätefront bzw. der Taste **Power On** oder **Power Toggle** der Audionet Systemfernbedienung *Harmony Ultimate One* schaltet das Gerät in den normalen Betriebszustand ein<sup>\*)</sup>.
- active Die Autostartfunktion ist aktiv. Sobald Sie Ihr EPC mit dem Netzschalter 1 an der Geräterückseite mit dem Stromnetz verbinden, schaltet sich das Gerät automatisch ein und ist im Betriebsmodus. Verwenden Sie diese Einstellung, falls Sie den EPC über einen Timer gesteuert einschalten möchten.

<sup>\*)</sup> oder über eine entsprechende Aktion (Activity); siehe separate Anleitung zur Audionet Systemferbeedienung *Harmony One* 

#### 9 Anpassung an Tonabnehmersysteme

🗘 Tipp

- Auf unserer Internetseite www.audionet.de finden Sie ein Online-Tool zur Berechnung der optimalen Einstellungen des PAM G2 für Ihren Tonabnehmer.
- Falls Sie die technischen Daten ihres Tonabnehmers nicht griffbereit haben, finden Sie die nötigen Einstellung für Ihr System ggf. im Internet unter www.vinylengine.com/cartridge\_database.php.

#### 9.1 MM-Systeme

Für MM-Systeme sieht Ihr PAM G2 die Verstärkung von 38 dB und variable Eingangswiderstände und –kapazitäten vor.

Liegen keine Herstellerangaben für Eingangswiderstand und -kapazität vor, so wählen Sie 47 k $\Omega$  und 200 pF. Diese Einstellung bietet für die meisten MM-Systeme gute Arbeitsbedingungen.

#### 9.2 MC-Systeme

MC-Systeme können sehr unterschiedliche Ausgangspegel besitzen. Um einen Ihren anderen Quellen entsprechenden Pegel zu erreichen, bietet der PAM G2 eine Verstärkungseinstellung in vier Stufen:

Bitte wählen Sie für normallaute Systeme (ca. 1...2 mV Ausgangsspannung) eine Verstärkung von 58 dB. Für deutlich lautere Systeme (3...5 mV) ist die Stellung 48 dB besser geeignet. Deutlich leisere Systeme (<0,8 mV) benötigen die Stellung 68 dB. Im Zweifelsfall nehmen Sie bitte Ihr System als "normallaut" an.

Für die Eingangskapazität sollte 100 pF ausgewählt werden. Für den Eingangswiderstand folgen Sie bitte den Herstellerangaben oder verwenden im Zweifelsfall die Stellung 100  $\Omega$ .

#### 9.3 Typische Anschlusswerte

Die folgende Tabelle gibt Ihnen einen Überblick über typische Anschlusswerte für die verschiedenen Varianten von Tonabnehmersystemen:

| System               | Ausgangs-<br>spannung | Verstärkung    | Eingangs-<br>widerstand | Eingangskapazität |
|----------------------|-----------------------|----------------|-------------------------|-------------------|
| Low Output MC        | < 0,6 mV              | 68 dB          | 100 Ω                   | 100 pF            |
| MC<br>High Output MC | ~ 12 mV<br>~ 35 mV    | 58 dB<br>48 dB | 100470 Ω                | 100 pF            |
| ММ                   | $\sim 46 \text{ mV}$  | 48 dB          | 4769 kΩ                 | 100320 pF         |
| High Output MM       | > 6 mV                | 38 dB          | 4769 kΩ                 | 100320 pF         |

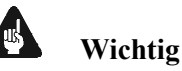

• Zur optimalen Anpassung Ihres Tonabnehmersystems sollten Sie unbedingt den Empfehlungen des Herstellers folgen! Fragen Sie ggf. Ihren Fachhändler!

#### 9.4 Werkseinstellungen

Bei Auslieferung eines PAM G2 sind folgende Einstellungen werksseitig konfiguriert:

| Verstärkung        | 38 dB         |
|--------------------|---------------|
| Eingangswiderstand | 47 k $\Omega$ |
| Eingangskapazität  | 200 pF        |

Diese Einstellung ist für die meisten MM-Systeme geeignet.

#### 9.5 Erweiterte Anpassung

#### 9.5.1 Kapazitätserweiterung

Sollte die per EPC maximal einstellbare Grundkapazität  $C_0$  von 420 pF nicht genügen oder die benötigte Kapazität nicht einstellbar sein, so kann mit Hilfe eines Cinch-Steckers über die Buchsen **C/R ext.** [19] und [20] eine entsprechende Zusatzkapazität  $C_{ext}$  aufgesteckt werden, um den gewünschten Kapazitätswert zu erreichen. Die Kapazitäten addieren sich in diesem Fall.

#### **Beispiel:**

Ŋ

Wird eine Kapazität von C = 500 pF benötigt, wird eine Grundkapazität von  $C_0 = 420$  pF über den Drehschalter eingestellt und mittels Cinch-Stecker eine externe Kapazität von C<sub>EXT</sub> = 82 pF aufgesteckt.

#### Hinweis

Für den sich rechnerisch ergebenden Wert von 80 pF, wurde im obigen Bespiel ein passender Kapazitätswert der üblicherweise erhältlichen E12 Normreihe eingesetzt.

#### 9.5.2 Widerstandverringerung

Sollte der benötigte Eingangswiderstand kleiner als der minimal einstellbare Grundwiderstand  $R_0 = 100 \Omega$  oder der benötigte Widerstand nicht einstellbar sein, so kann mit Hilfe eines Cinch-Steckers über die Buchsen **C/R ext.** [19] und [12] eine entsprechender Zusatzwiderstand  $R_{ext}$  aufgesteckt werden, um den gewünschten Wert zu erreichen. In diesem Fall addieren sich die Leitwerte (Kehrwerte der Widerstände), d.h. es findet eine Widerstandsverringerung statt!

$$R = \frac{R_0 * R_{ext}}{R_0 + R_{ext}} \Longrightarrow R_{ext} = \frac{1}{\frac{1}{R} - \frac{1}{R_0}}$$

#### **Beispiel 1:**

Benötigt werden  $R = 33 \Omega$ ; der Grundwiderstand wird zu  $R0 = 100 \Omega$  gewählt, somit wird  $\mathbf{R}_{ext} = 50 \Omega$  aufgesteckt.

$$R_{ext} = \frac{1}{\frac{1}{33} - \frac{1}{100}} \Omega = 50 \,\Omega$$

#### **Beispiel 2:**

Benötigt werden  $R = 200 \Omega$ ; der Grundwiderstand R0 zu 330 $\Omega$  gewählt, somit wird  $\mathbf{R}_{ext} = 510 \Omega$  aufgesteckt, da:

$$R_{ext} = \frac{1}{\frac{1}{200} - \frac{1}{330}} \Omega = 510 \,\Omega$$

#### 10 Sicherheitshinweise

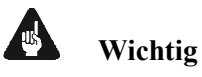

- Achten Sie darauf, dass kein Verpackungsmaterial insbesondere Plastiksäcke in Kinderhände kommt.
- Die Geräte sind ausschließlich in trockenen Räumen bei Zimmertemperatur zu betreiben und zu lagern.
- Flüssigkeiten, Dreck oder Sonstiges dürfen nicht ins Geräteinnere kommen.
- Die Geräte sind so aufzustellen, dass Luft ungehindert alle Kühlungsschlitze durchfließen kann.
- Die Geräte im Betrieb und im Stand-by Zustand niemals abdecken.
- Die Geräte aus Sicherheitsgründen niemals öffnen! Darüber hinaus führt unautorisiertes Öffnen zum Verlust der Garantieansprüche.
- Zum Reinigen ist ein trockenes und weiches Tuch zu verwenden

## 11 Technische Daten

## 11.1 Technische Daten PAM G2

| Funktion          | Phono-Vorverstärker                                                                                                    |  |
|-------------------|----------------------------------------------------------------------------------------------------|--|
| Frequenzgang      | 40 – 30.000 Hz (+/- 0.2dB)<br>18 – 80.000 Hz (+/- 1.0dB)                                                                                                    |  |
| Subsonic-Filter   | Hochpass 4. Ordnung; fg = 8 Hz                                                                                                    |  |
| Verstärkung       | 38 dB, 48 dB, 58 dB, 68 dB (@ 1 kHz)                                                                                                    |  |
| SNR               | < -103 dB @ 1 kHz (Gain = 38 dB)<br>< -83 dB @ 1 kHz (Gain = 58 dB)                                                                                                    |  |
| Eingänge          | 4 WBT Cinch vergoldet, teflonisoliert<br>4 WBT Cinch vergoldet, teflonisoliert für externe<br>Anpassung über Stecker                                                                                                  |  |
| Eingangsimpedanz  | Über EPC frei wählbar                                                                                                    |  |
| Ausgänge          | 1 Paar WBT-NextGen Buchsen, vergoldet<br>1 Paar XLR (Neutrik) vergoldet                                                                                                    |  |
| Ausgangsimpedanz  | 24 Ohm reell (Cinch)<br>94 Ohm reell (XLR)                                                                                                    |  |
| Netzanschluss     | 220 V240 V, 5060 Hz                                                                                                    |  |
| Leistungsaufnahme | Stand-by < 0.5W, max. 40 Watt                                                                                                    |  |
| Маве              | Breite: 430 mm<br>Höhe: 70 mm<br>Tiefe: 310 mm                                                                                                    |  |
| Gewicht           | 9 kg                                                                                                    |  |
| Ausführung        | Front: gebürstetes Aluminium, 10 mm<br>schwarz eloxiert, hellgraue Bedruckung oder<br>"Alu-Natur" eloxiert, schwarze Bedruckung<br>Deckel: Aluminium, schwarz eloxiert<br>Chassis: Stahlblech, schwarz lackiert, 2 mm |  |

| Besonderheiten | - | universelle Anpassung ohne Öffnen des Gerätes                                        |
|----------------|---|--------------------------------------------------------------------------------------|
|                | - | aktive 2-stufige RIAA-Entzerrung                                                     |
|                | - | keine integrierten Operationsverstärker und Kon-<br>densatoren im Signalweg          |
|                | - | 14 schnelle, rein diskret realisierte MOS-Regler<br>für akkuähnliche Stromversorgung |
|                | - | 100 VA Ringkerntransformator geschirmt,<br>40.000μF Siebkapazität                    |
|                | - | Class A-Ausgangsstufe                                                                |
|                | - | DC-freier Ausgang                                                                    |
|                | - | FET-Eingänge, kein Fehlerstrom                                                       |

Irrtümer und Änderungen ohne Ankündigung vorbehalten.

## 11.2Technische Daten EPC

| Тур               | rauscharme, hochstabile Konstantspannungsversorgung und gleichzeitiger Controller für Audionet PAM G2                           |  |  |
|-------------------|----------------------------------------------------------------------------------------------------|--|--|
| Netzteil          | zwei gekapselte 100VA Ringkern-Transformatoren mit 260.000µF Siebkapazität                                                      |  |  |
| Schaltung         | Referenzspannungsquellen für pos. und neg. Analog-<br>Spannungen mit diskret realisierten Audionet-<br>Spannungsreglern (MOS)   |  |  |
| Anschluss         | <ul><li>7-pol. Buchse zum Anschluss des PAMG2</li><li>2 D-Sub 25 (Kontroll-Bus)</li><li>2 Audionet Link, optisch</li></ul>      |  |  |
| Ausgangsspannung  | ±24,00 V für Analogstufen,<br>ca. +5 V für Digital- uns Steuerungszwecke                                                        |  |  |
| Konstanz          | ±0,01 V bei 0,5 A                                                                                                    |  |  |
| Rauschen          | -144 dB oder 1,5 $\mu V_{eff}$ für 0 Hz bis 22 kHz                                                                              |  |  |
| Netzanschluss     | 220 V240 V oder 110120 V, 5060 Hz                                                                                               |  |  |
| Leistungsaufnahme | Stand-by < 0,5W, max. 50 Watt                                                                                                   |  |  |
| Маве              | Breite: 430 mm<br>Höhe: 70 mm<br>Tiefe: 310 mm                                                                                  |  |  |
| Gewicht           | ca. 9 kg                                                                                                    |  |  |
| Ausführung        | Front: gebürstetes Aluminium, 10 mm<br>schwarz eloxiert, hellgraue Bedruckung oder<br>"Alu-Natur" eloxiert, schwarze Bedruckung |  |  |
|                   | <b>Deckel</b> : Aluminium, schwarz eloxiert, 2 mm<br><b>Chassis</b> : Stahlblech, schwarz lackiert, 2 mm                        |  |  |

Irrtümer und Änderungen ohne Ankündigung vorbehalten.

## AUDIONET

audionet GmbH Brunsbütteler Damm 140 B 13581 Berlin, Germany www.audionet.de kontakt@audionet.de

Irrtümer und Änderungen ohne Ankündigung vorbehalten.